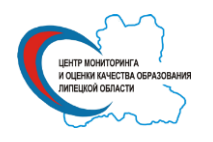

Государственное (областное) бюджетное учреждение «Центр мониторинга и оценки качества образования»

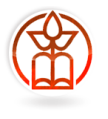

## Областной мониторинг посещаемости обучающимися образовательных организаций Руководство по работе с «личным кабинетом»

Участие образовательной организации в мониторинге посещаемости осуществляется через «личный кабинет», формируемый посредством официального сайта Г(О)БУ «Центр мониторинга и оценки качества образования» (http://cmoko48.lipetsk.ru) по ссылке «Областной мониторинг посещаемости».

В образовательной организации проведение мониторинга осуществляет назначенное ответственное лицо (организатор). Организатор должен уверенно владеть компьютером (Интернет, excel, передача данных посредством «личного кабинета»).

Организатор осуществляет связь с Г(О)БУ «Центр мониторинга и оценки качества образования», регистрирует образовательную организацию в мониторинге, качественно и в срок заполняет предлагаемые формы и передаёт их для обработки на региональный уровень.

Вся работа школьного организатора с «личным кабинетом» осуществляется в два этапа.

1 этап. Регистрация образовательной организации в мониторинге, получение доступа в «личный кабинет» образовательной организации.

2 этап. Заполнение шаблона, размещённого в «личном кабинете».

После регистрации и получения доступа в «личный кабинет» скачать шаблон для заполнения данных о посещаемости (на рисунке ссылка 1), сохранив его на своём компьютере. Открыть скаченный шаблон, заполнить его, сохранить файл.

3 этап. Отправка сохранённого файла.

После заполнения и сохранения шаблона нажмите кнопку «Выберите файл» или «Обзор» (на рисунке ссылка 2, название кнопки зависит от используемого интернетобозревателя (браузера)) и, в открывшемся окне выбора файлов, выбрать заполненный шаблон. После того, как файл будет выбран, нажать кнопку «Отправить файл с данными» (на рисунке ссылка 3).

В случае успешной обработки отправленного файла, для образовательной организации будет автоматически сформирован отчёт по результатам мониторинга, который тут же отобразится в «личном кабинете».

Если в процессе обработки произойдет ошибка, необходимо повторить попытку.

Внимание! Файлы будут приниматься до 29.11.2013. После этой даты загрузить файл будет невозможно.

Спасибо за участие в проекте. Желаем успехов!

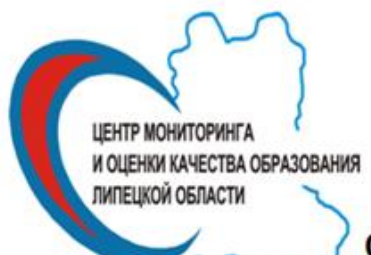

## ОБЛАСТНОЙ МОНИТОРИНГ ПОСЕЩАЕМОСТИ

| Личный     | кабинет МБОУ СС                                  | ОШ с. Лукинов                                             | ка                                                              |                                                          |                      |
|------------|--------------------------------------------------|-----------------------------------------------------------|-----------------------------------------------------------------|----------------------------------------------------------|----------------------|
| Шаблон для | заполнения данных о пос                          | ещаемости(MS Excel 200                                    | ) <u>3(38⊭6)</u>                                                |                                                          |                      |
| •          |                                                  |                                                           |                                                                 |                                                          |                      |
| 2          | Выберите файл Файл не е                          | ыбран 3 отправит                                          | ГЬ ФАЙЛ С ДАННЫМИ (В                                            | OPMATE MS EXCEL 2003)                                    |                      |
| - 1        |                                                  |                                                           |                                                                 |                                                          |                      |
| 4 полуго   | инистрация МБОУ СОШ<br>одие 2012-2013 учебного г | подтверждает, что п<br>ода полностью соответо<br>оговорен | редоставляеные данные<br>свует информации, отра<br>нный период. | о посещаемости за первое и<br>женной в журналах успевае: | и второе<br>ности за |
|            |                                                  |                                                           |                                                                 |                                                          |                      |